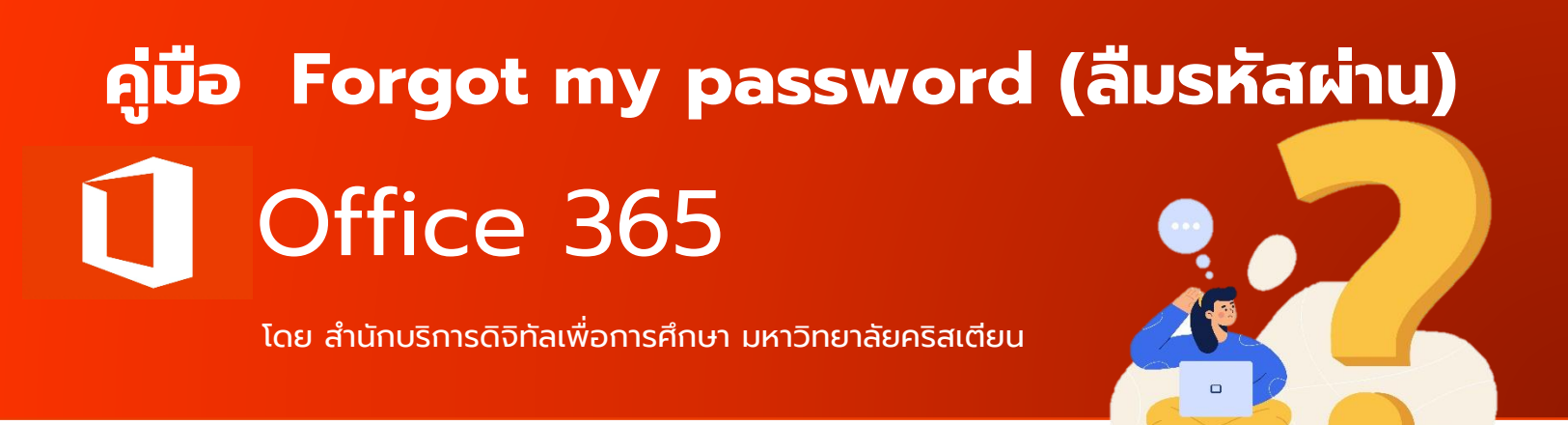

1. เข้าเว็บไซต์ <u>https://www.office.com</u> จากนั้นคลิก Signin

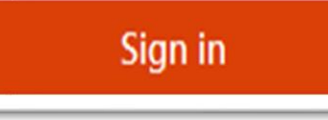

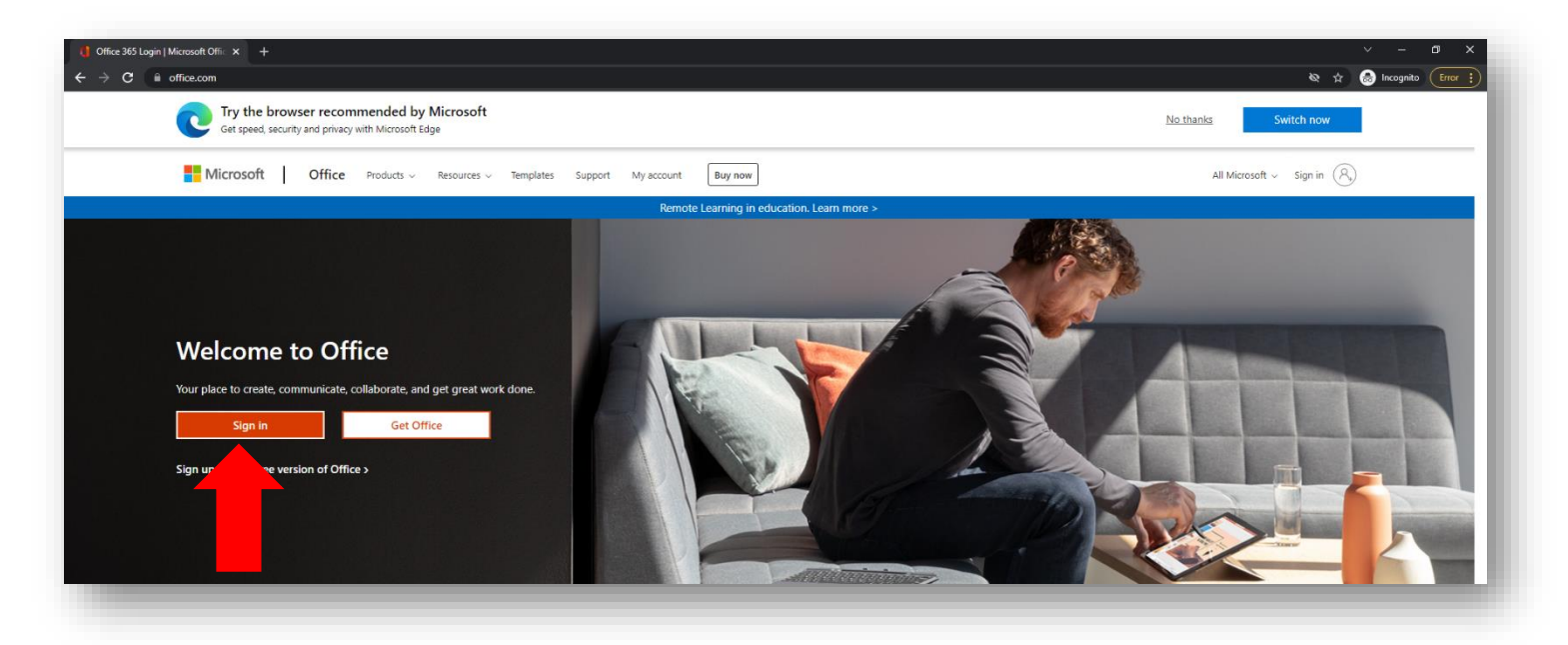

### 2. กรอก Username ที่มหาวิทยาลัยคริสเตียนกำหนดให้ จากนั้นคลิก

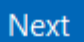

| Sign in                | -    |      |
|------------------------|------|------|
| demo@christian.ac.     | τη   |      |
| No account? Create on  | ne!  |      |
| Can't access your acco | unt? |      |
|                        | Back | Next |
|                        |      |      |

# 3. คลิกที่ Forgot my password

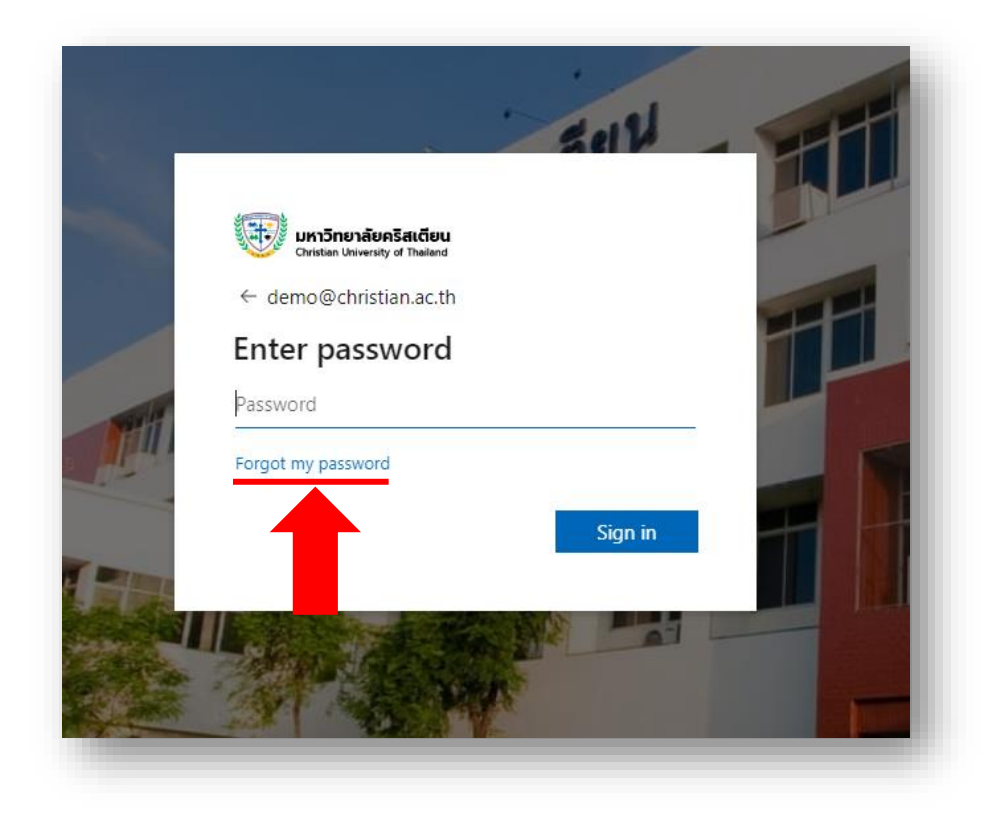

# 4. กรอกตัวอักษรตามที่ปรากฏลงในช่องว่าง จากนั้นคลิก

Next

| <b>มหาวิทยาลัยคริสเตียน</b><br>Christian University of Thailand                                                                               |
|----------------------------------------------------------------------------------------------------|
| Get back into your account                                                                                                    |
| Who are you?                                                                                                    |
| To recover your account, begin by entering your email or username and the characters in the picture or audio below.                           |
| Email or Username: * demo@christian.ac.th Example: user@contoso.com  WWWKWIG Exter the characters in the picture or the words in the audio, * |
| Next Cancel                                                                                                    |

5. จะพบกับรูปภาพดังนี้ **(ถ้าผู้ใช้ไม่ปรากฏภาพดังนี้ ให้ข้ามไปดำเนินการข้อ 8. ก่อน)** 

| Get back into y                  | กรัสเตียน<br>y of Theiland<br>/our account                                                                                        |
|----------------------------------|----------------------------------------------------------------------------------------------------|
| Please choose the contact method | we should use for verification:                                                                                                   |
| • Text my mobile phone           | In order to protect your account, we need you to enter your complete mobile                                                       |
| ○ Call my mobile phone           | priore number ( 33) below, fou win then receive a text message with a verification code which can be used to reset your password. |
|                                  | Enter your phone number Text                                                                                                    |
| ให้                              | ใส่เบอร์โทรศัพท์ที่ได้ทำการยืนยันต <mark>น</mark> ไว้ จาก <sup>ร</sup>                                                            |
| Cancel                           |                                                                                                    |

### 6. กรอก OTP ที่ได้รับ จากนั้นคลิก

Next

| Get back into y                | your account                                                                |
|--------------------------------|-----------------------------------------------------------------------------|
| verification step 1 > choos    | ;e a new password                                                           |
| ease choose the contact method | we should use for verification:                                             |
| • Text my mobile phone         | We've sent you a text message containing a verification code to your phone. |
| ○ Call my mobile phone         | 345508                                                                      |
|                                | Next Try again Contact your administrator                                   |
|                                |                                                                             |

7. ทำการตั้งรหัสผ่านใหม่ที่ต้องการ 2 ครั้ง คลิกนั้นคลิกปุ่ม Finish

| <b>URAN DE LA CONTRACE DE LA CONTRACE </b> |                                                                             |
|----------------------------------------------------------------------------------------------------|-----------------------------------------------------------------------------|
| verification step 1 ✓ > choose a new password * Enter new password:                                                                                                    | มหาวิทยาลัยคริสเตียน<br>Christian University of Thailand                    |
| strong * Confirm new password: Finish Cancel                                                                                                    | Get back into your account <ul> <li>Your password has been reset</li> </ul> |
|                                                                                                    | To sign in with your new password, <u>click here</u> .                      |
|                                                                                                    | Click here. เพื่อเข้าใช้งาน                                                 |

#### 8. กรณีผู้ใช้ลืมรหัสผ่านและไม่เคยยืนยันตัวตน

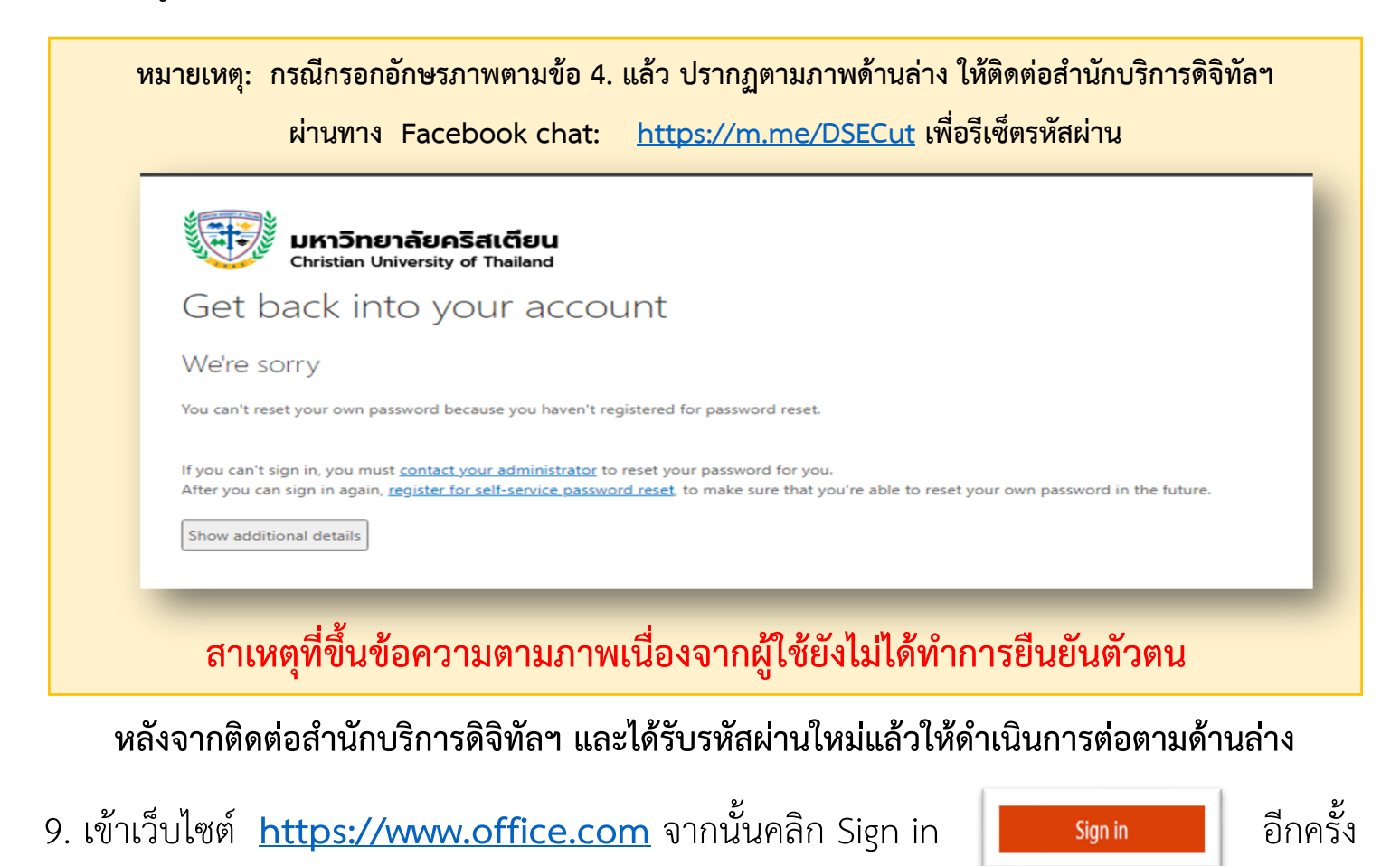

### ลงชื่อเข้าใช้งานด้วย Username & Password ที่ได้รับ

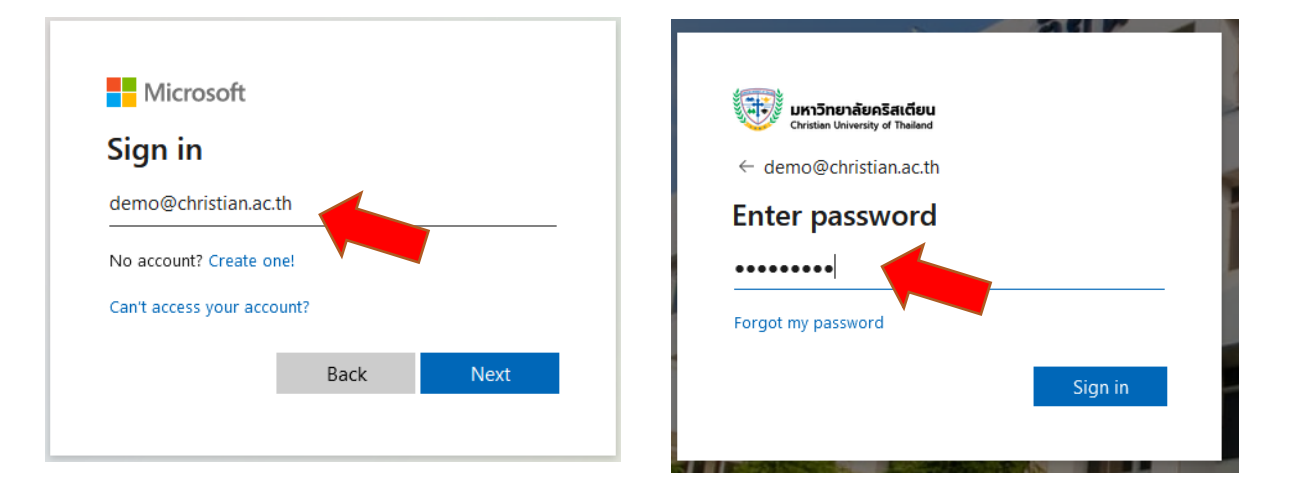

#### 10. จะพบกับข้อความ คลิก

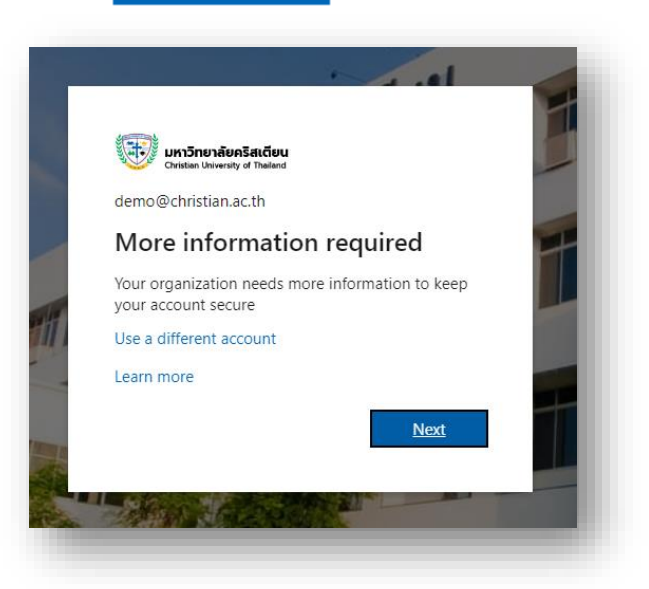

ปุ่ม

Next

## 11. **ผู้ใช้จำเป็นต้องยืนยันตัวตน** (เพื่อใช้ในกรณีลืมรหัสผ่าน**)**

ให้เลือกวิธีการอย่างน้อย 1 วิธี ในตัวอย่างจะทำการยืนยันโดย**โทรศัพท์** ดังนี้

| Urn <b>5nenšenšaicēeu</b><br>Oralas boverity at Tuliest                                                                            | demo@christian.ac.th                                                                                                    | ? |
|----------------------------------------------------------------------------------------------------|----------------------------------------------------------------------------------------------------|---|
| don't lose access to your                                                                                                    | account!                                                                                                    |   |
| To make sure you can reset your password, we need t secure. You'll need to set up at least 1 of the options i                      | o collect some info so we can verify who you are. We won't use this to spam you - just to keep your account more below. |   |
| <ul> <li>Authentication Phone is not configured. Set it up</li> <li>Authentication Email is not configured. Set it up r</li> </ul> | now                                                                                                    |   |
| finish cancel                                                                                                    | ้คลิกที่ Set it now                                                                                                    |   |
|                                                                                                    |                                                                                                    |   |
|                                                                                                    |                                                                                                    | - |

12. เมื่อปรากฏดังภาพ ให้เลือกประเทศเป็น Thailand (+66) > กรอกเบอร์โทรศัพท์ เพื่อรับ
 OTP > คลิก Text me หลังจากคลิกคลิก Text me แล้ว นำ OTP มากรอกในช่องแล้วคลิก
 Verify

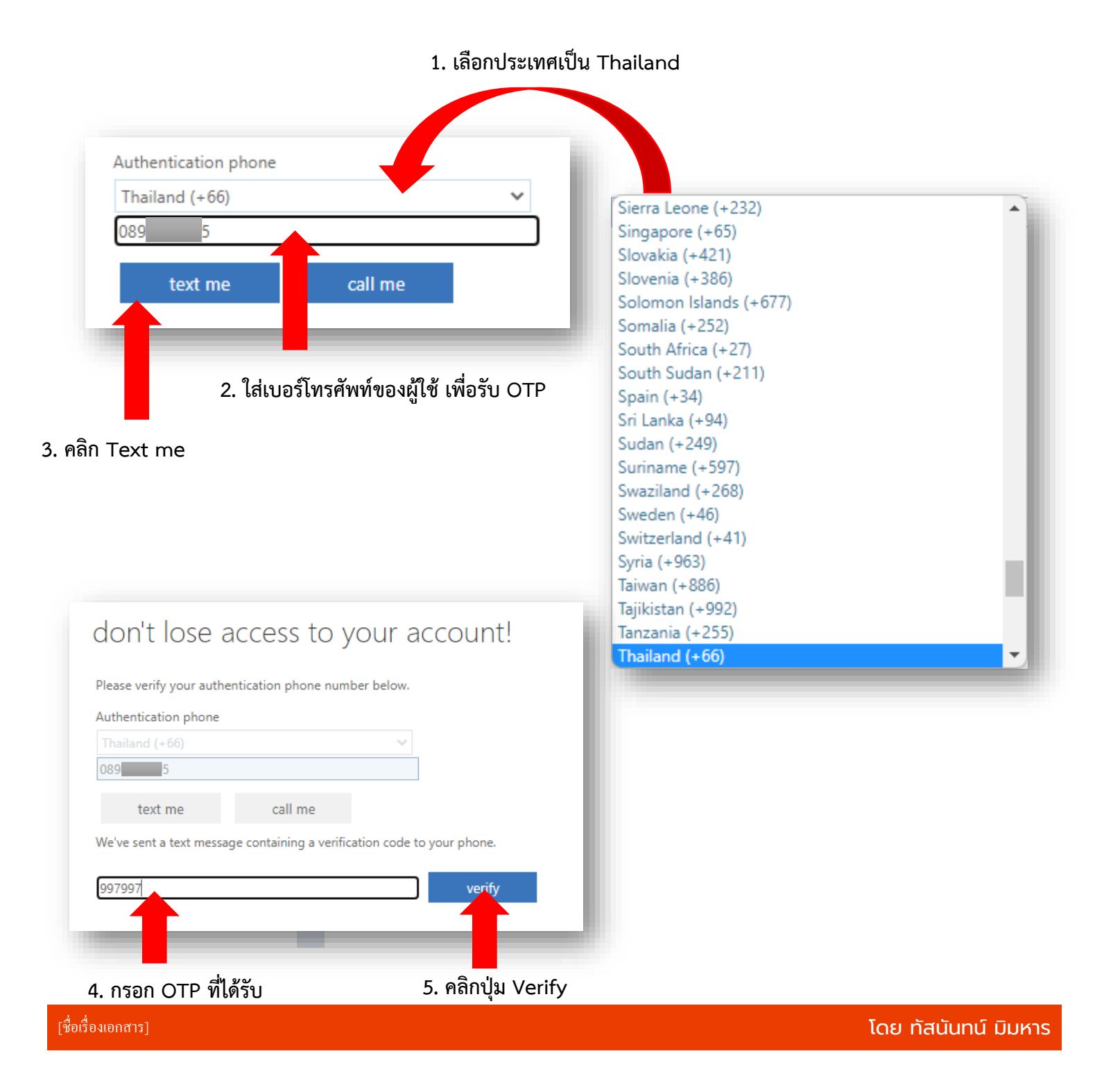